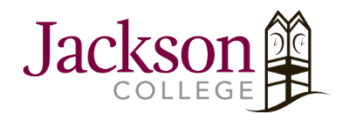

**Microsoft Activation Key Update** 

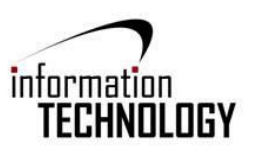

Note: Before completing the following steps make sure you have closed out of all Microsoft applications, including Skype.

To check if Skype is still running, look at the bottom right taskbar on your screen to find the Skype icon (you may have to click the up arrow to show hidden icons).

When you see the Skype icon, right click on it, and then select 'Exit'. If you do not see the Skype icon when you select the hidden icons, it is not running.

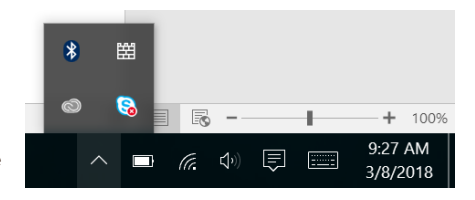

Once you have made sure that no Microsoft applications are running, you can move onto the steps below.

## Step One: Open Software Center

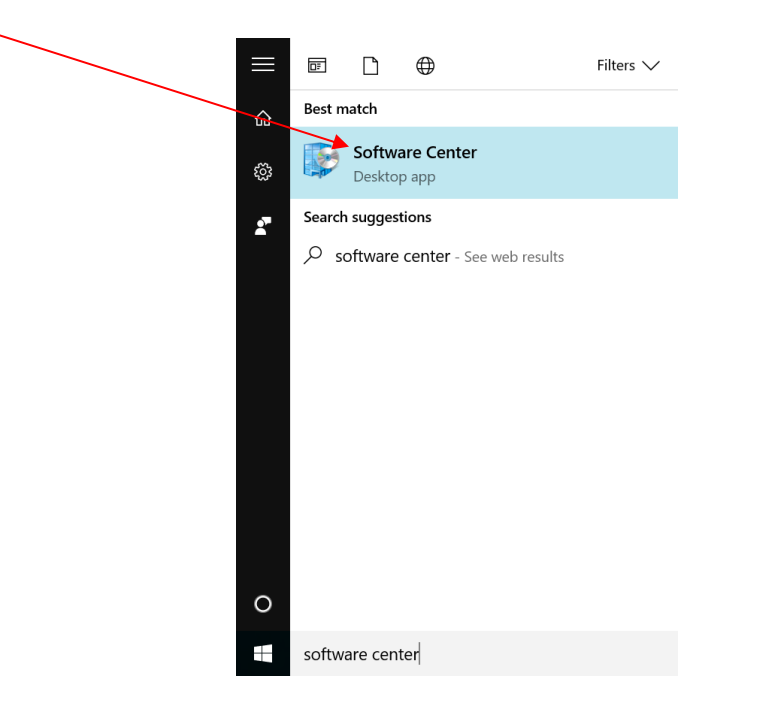

Step Two: When Software Center opens, select "Office 2016 Pro License Updater 2016" in the Available Software tab

| 👰 Software Center                          |                      |             |                   |                | -                                     | o x        |
|--------------------------------------------|----------------------|-------------|-------------------|----------------|---------------------------------------|------------|
|                                            |                      |             |                   |                | Jacks                                 | on College |
| Available                                  | Software Insta       | allation St | atus Installe     | ed Software O  | ptions                                |            |
| SHOW All                                   | -                    |             |                   |                | SEARCH                                | P          |
|                                            |                      |             |                   | Find addit     | ional applications from the Applicati | on Catalog |
| NAME                                       |                      | ТҮРЕ        | PUBLISHER         | AVAILABLE      | STATUS                                |            |
| 🗏 Adobe License                            | Flle - License       | Application |                   | 1/30/2018      | Available                             |            |
| 🛛 📰 Office 2016 Pro                        | License Updater 2016 | Application |                   | 10/10/2017     | Available                             |            |
| 🖃 Office Project 2016 License Updater - Pr |                      | Application |                   | 10/16/2017     | Available                             |            |
| 📃 Office Visio 2016 License Updater - Visi |                      | Application |                   | 8/2/2017       | Available                             |            |
| Traps 4.1.0.282                            | 39                   | Application |                   | 1/10/2018      | Past due - will be retried            |            |
|                                            |                      |             |                   |                |                                       |            |
| Gffice 20                                  | 16 Pro License Upd   | ater 2016   | - Change          |                |                                       | *          |
| OVERVIEW                                   |                      |             | REQUIREMENTS      |                | DESCRIPTION                           |            |
| Status:                                    | Available            |             | Restart required: | No             |                                       |            |
| Language:                                  |                      |             | Download size:    | Less than 1 MB |                                       |            |
| Version:                                   | 2016                 |             | Estimated time:   | Not specified  |                                       |            |

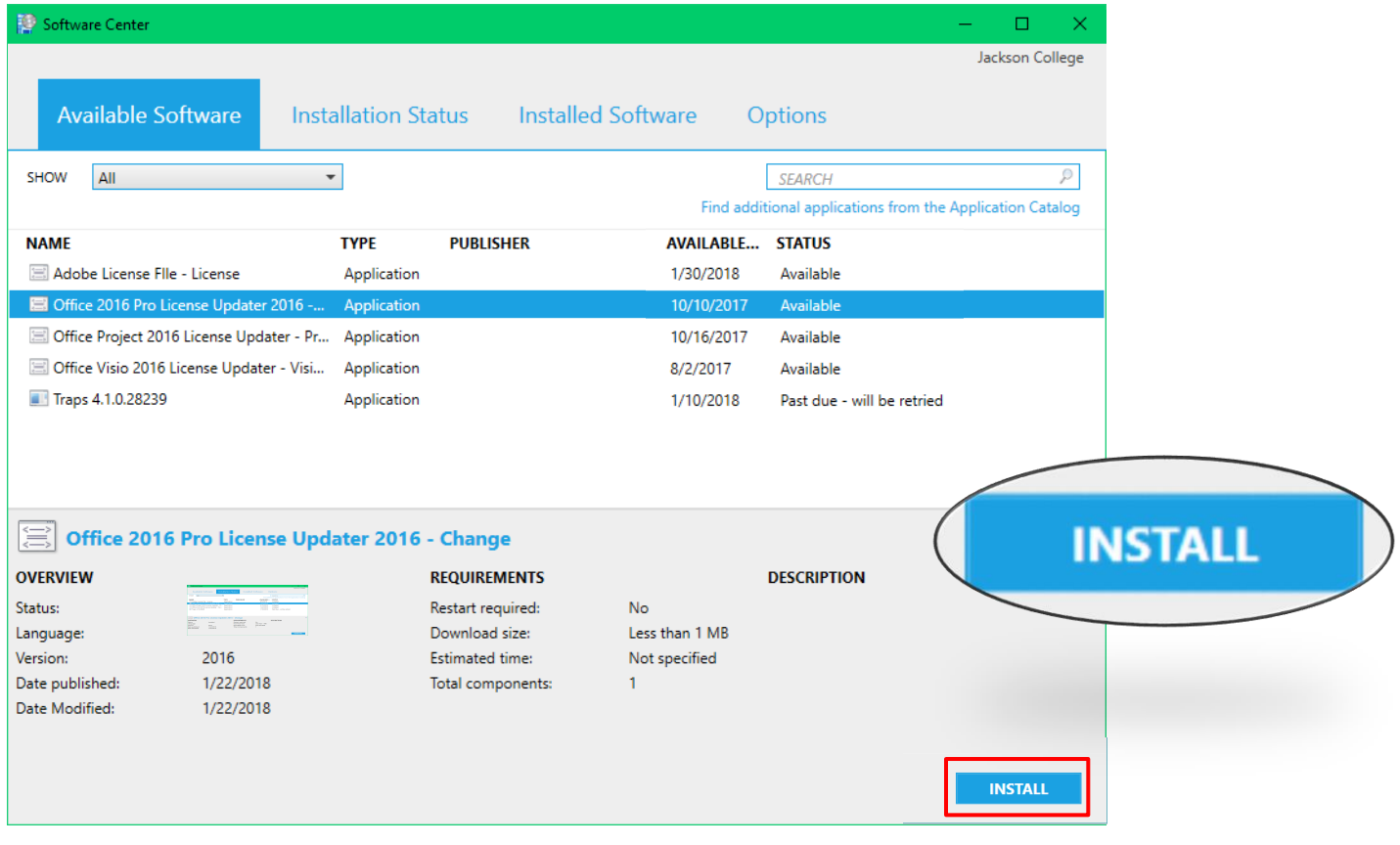

## Step Three: Click the Install button located in the bottom right corner of the Software Center window

Step Four: Wait for the software to install. Move over to the Installation Status tab to keep track of when the software is ready

| Software Center   | r                         |             |                   |                |                               | >                   |
|-------------------|---------------------------|-------------|-------------------|----------------|-------------------------------|---------------------|
|                   |                           |             |                   |                |                               | Jackson College     |
| Available         | Software Inst             | allation St | atus Installe     | d Software Or  | ations                        |                     |
| / Wallable        | Soleware mat              |             | atus matune       | a solution of  | 50013                         |                     |
| SHOW All          | ,                         | •           |                   |                | SEARCH                        | Q                   |
|                   |                           | _           |                   | Find addit     | ional applications from the / | Application Catalog |
| NAME              |                           | ТҮРЕ        | PUBLISHER         | AVAILABLE      | STATUS                        |                     |
| 🖃 Adobe License   | Flle - License            | Application |                   | 8/5/2016       | Installed                     |                     |
| 😑 Office 2016 Pro | o License Updater 2016    | Application |                   | 1/22/2018      | Installed                     |                     |
| Office Project 2  | 2016 License Updater - Pr | Application |                   | 2/15/2018      | Installed                     |                     |
| 🗏 Office Visio 20 | 16 License Updater - Visi | Application |                   | 1/22/2018      | Installed                     |                     |
| 💽 Traps 4.1.0.282 | 39                        | Application |                   | 1/10/2018      | Past due - will be retried    |                     |
|                   |                           |             |                   |                |                               |                     |
|                   |                           |             |                   |                |                               |                     |
|                   |                           |             |                   |                |                               |                     |
| Office 20         | )16 Pro License Upd       | ater 2016   | - Change          |                |                               |                     |
| VERVIEW           |                           |             | REQUIREMENTS      |                | DESCRIPTION                   |                     |
| tatus:            | Installed                 |             | Restart required: | No             |                               |                     |
| anguage:          |                           |             | Download size:    | Less than 1 MB |                               |                     |
| errion            | 2016                      |             | Ectimated time    | Not specified  |                               |                     |